Naprawa i optymalizacja systemu Windows

# Ostre version of the second second se

Do zoptymalizowania zwalniającego Windowsą polecamy wykorzystać najnowszą wersję programu BoostSpeed. Aplikacja przywróci maksymalną wydajność systemu, usunie wszelkie nieprawidłowości, naprawi rejestr, skasuje zbedne pliki i poprawi bezpieczeństwo podczas przeglądania stron WWW. sylwester żochowski

Padek wydajności peceta to często występująca niedogodność, z którą trzeba umieć sobie poradzić. Osoby, które nie znaja się na komputerze, powinny posłużyć się dobrym programem do automatycznego oczyszczania i naprawiania systemu Windows. Taką właśnie apli-

kację umieściliśmy na naszej płycie. Jest to najnowsza wersja publikowanego już w PC Formacie, sprawdzonego narzedzia BoostSpeed firmy Auslogics. Z nowości w wersji ósmej należy wymienić moduł System Advisor, który monitoruje stan systemu, dbając o to, by wydajność była

zawsze na najwyższym poziomie. W programie zastosowano też nowy mechanizm defragmentacji Boot-time defrag oraz wprowadzono ponad sto ulepszeń innych modułów.

Skomentuj artykuł, wysyłając list na adres listy@pcformat.pl

# Przegląd funkcji dostępnych w programie BoostSpeed 8

Z obsługa programu BoostSpeed poradzi sobie każdy, nawet osoba nieznająca języka angielskiego. Jest to zasługa wyjątkowo czytelnego interfejsu aplikacji z logicznie rozmieszczonymi elementami.

Zawartość okna BoostSpeed podzielono na sekcje. Do każdej z sekcji uzyskasz dostep, wybierając odpowiednie zakładki z bocznego, niebieskiego paska znajdującego się po lewej stronie interfejsu. Domyślnie po uruchomieniu wyświetla się zawartość sekcji

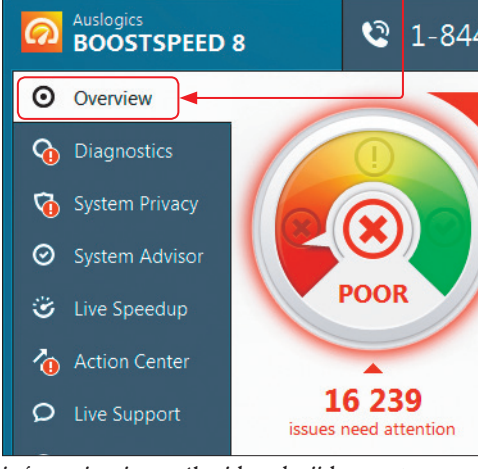

**2** Przedstawione są tu ogólne rezultaty automatycznego skanowania, jakie zostało przeprowadzone zaraz po uruchomieniu aplikacji. Na czerwonym pasku, pod nim oraz na graficznym wykresie widoczne są informacje o tym, ile miejsca na dysku zajmują pliki-śmieci oraz ile błędów należy naprawić:

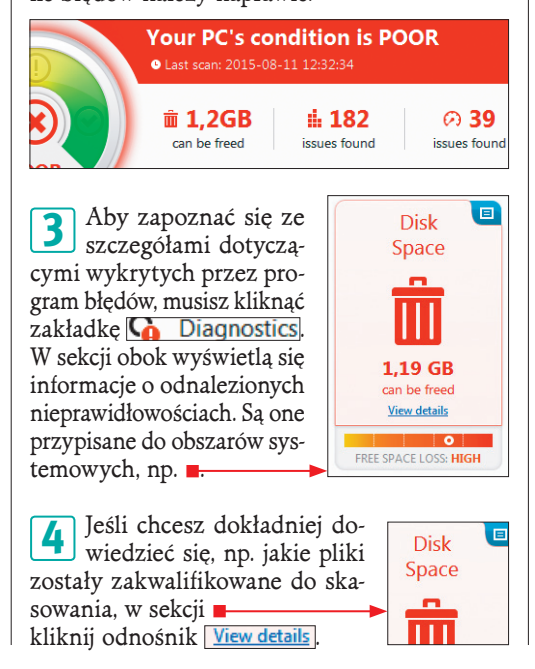

## Wersja specjalna z rozszerzoną licencia na 120 dni

Tylko dla czytelników PC Formatu przygotowano wersie specialna programu BoostSpeed 8 w postaci rozszerzonej wersji próbnej, z której można korzystać bez ograniczeń przez 120 dni od daty zainstalowania. Okres ten może być krótszy w przypadku, gdv w przeszłości korzystałeś już z tego programu w innych wersjach trial - zostanie on pomniejszony o liczbę dni wykorzystanych podczas testowania poprzedniej wersji programu. Program nie wymaga rejestrowania, po zainstalowaniu jest od razu gotowy do pracy. Informację o tym, ile dni pozostało do wygaśnięcia licencji, znajdziesz, rozwiiaiac menu help - i wybieraiac opcie

|        | Online Manual              |  |
|--------|----------------------------|--|
|        | Visit Website              |  |
| You    | Technical Support          |  |
| 🕒 Last | Check for Updates          |  |
|        | Send Debug Log             |  |
| î î    | Register Your Program Copy |  |
|        | About                      |  |

| 10 00 000 000 000 000 000 000 000 000 0 | Austogica            |
|-----------------------------------------|----------------------|
| Softonic Brothers                       | ~                    |
| LOGICS                                  | Competers<br>History |

# **BOOSTSPEED 8** WERSJA SPECJALNA

BoostSpeed

CLEANS. FIXES AND SPEEDS UP YOUR PC

identyfikuje i rozwiązuje problemy związane ze spadkiem wydajności defragmentuje dysk twardy, usuwa śmieci, naprawia rejestr przyspiesza komputer, oczyszcza przeglądarkę WWW 📃 pomaga chronić prywatność i odzvskuje skasowane dane

pozwala użyć ponad 20 prostych w obsłudze narzędzi dodatkowych

**5** Wyświem 5. BoostSpeed: Wyświetli się kolejne okno programu BoostSpeed: Report You can select categories to repair from the scan report. Disk Space Syste

in -Unfold All Fold All ☑ Unused Web Cache Saved pages and files viewed online

🕨 🖉 🌮 Internet Explorer Cache Files 🗿

🖉 Æ Firefox Cache Files 🙃 Zawiera ono informacje, jakiego typu pliki sa obecnie przeznaczone do usuniecia. Wszystkie one sa podzielone na kategorie i domyślnie zaznaczone. Jeśli to za mało i chcesz zobaczyć szczegółowa liste zakwalifikowanych plików, rozwiń jedną z kategorii, klikając ikonę ..... Zobaczysz listę niepożądanych plików. Jeśli nie chcesz usuwać któregoś z nich, odznacz go.

W ten sam sposób możesz przejrzeć inne elementy zakwalifikowane do usunięcia badź naprawienia. Sa one przypisane do pozostałych dwóch obszarów systemowych:

System Stability O Computer Speed Okno Report zamkniesz ikoną X.

Kolejna z zakładek w oknie głównym, System Privacy , daje dostęp do opcji zwiazanych z kontrola poziomu prywatności

# **Optymalizacja Windows i awaryjne cofanie zmian**

Proces czyszczenia i optymalizacji systemu jest całkowicie zautomatyzowany i wymaga jednego klikniecia myszka. W razie potrzeby istnieje również możliwość cofniecia wszystkich zmian, jakie wykonał program podczas swojej pracy.

# Automatyczne sprzątanie systemu

Czas na wykonanie czyszczenia komputera. Program po zainstalowaniu przeprowadza automatyczne szybkie skanowanie systemu, po którym wyświetla listę zdiagnozowanych problemów. W oknie głównym kliknij zakładkę 🖡

|                      | 08 2 1-8                        |
|----------------------|---------------------------------|
| Overview             | PC requ                         |
| <b>G</b> Diagnostics | Clean out junk<br>and get speed |

Aby uruchomić zautomatyzowany proces naprawy wszystkich odnalezionych błędów, kliknij przycisk Repair All

Program przeprowadzi niezbędne czynno-ści konserwacyjne. Po ich zakończeniu wy-

pierwotnego.

i bezpieczeństwa. Aby uruchomić kontrolę zabezpieczeń, kliknij Scan for privacy threats.

**8** W zakładce **System Advisor** możesz skontrolować pracę trzech skanerów: wydainości, stabilności i bezpieczeństwa. Wszystkie sa domvślnie aktywne. Uruchomisz ie, klikając przycisk Analyze Now

• W następnej zakładce znajdziesz informacje dotyczące narzędzia 😇 Live Speedup. Jest ono odpowiedzialne za monitorowanie systemu w czasie rzeczywistym i przeprowadzanie operacji zmierzających do poprawy wydajności takich elementów jak pamięć, procesor, dyski itp. Narzędzie to jest domyślnie aktywne.

**10** Następna zakładka, Action Center, zawiera listę narzędzi dodatkowych rekomendowanych przez producenta programu. Ich zainstalowanie może pomóc jeszcze lepiej chronić komputer i utrzymywać go w dobrej formie oraz poprawić wygodę użytkowania. Jeśli zechcesz doinstalować wybrane narzędzie, kliknij przycisk przy jego nazwie - See details & install . Zostanie ono pobrane z internetu i zainstalowane.

W zakładce Live Support znajdziesz dane kontaktowe pomocy technicznej firmy Auslogics. Zakładka 🔀 Browser Care pozwala pozbyć się niepotrzebnych dodatków do przeglądarki stron WWW, wtyczek i pasków narzędziowych. Część z nich nie jest potrzebna i można je wyłączyć.

W zależności od tego, ile przeglądarek in-ternetowych masz zainstalowanych, tyle

zakładek zobaczysz w górnej części tej sekcji. Korzystając z pól **"**,

| Get rid of unneeded add-ons or toolbars and take full control of all your browsers with this easy-to-use 'Central Command' interface. |                           |             |           |     |
|----------------------------------------------------------------------------------------------------|---------------------------|-------------|-----------|-----|
| G Interr<br>Default                                                                                                    | browser                   | ogle Chrome | ۏ Firefox |     |
| Blank pa                                                                                                    | age                       | •           | bing      | - 6 |
| 🗆 🔹 Add-o                                                                                                    | on: GEPluginCoClass Objec | t           | on ✔      |     |
| 🖾 📥 Add-o                                                                                                    | on: Google Update Plugin  |             | ON ✔      |     |
| 🔲 當 Add-o                                                                                                    | on: HelperObject Class    |             | OFF 🖋     | Ē   |
| 🗆 📥 Add-o                                                                                                    | on: HtmlDlgSafeHelper Cla | ISS         | ON ✔      |     |
| 🔲 當 Add-o                                                                                                    | on: MeetingJoinHelper Cla | 55          | on ✔      | Ē   |

możesz zmienić domyślna strone startowa oraz domyślna wyszukiwarke.

**13** Poniżej znajduje się lista, na której wy-świetlone są wszystkie zainstalowane dodatki i paski narzędziowe, np. -Te aktywne oznaczone sa zielonym ptaszkiem. Jeśli zechcesz wyłączyć któryś z dodatków, kliknij przycisk ON V – zostanie on zastapiony przez OFF co sygnalizuje wyłączenie wtyczki. Aby trwale usunąć wtyczkę, po jej wyłączeniu kliknij ikone 🗎.

Ostatnia zakładka, 🖨 All Tools, zapewnia dostęp do wszystkich dodatkowych narzędzi zgromadzonych w programie BoostSpeed. Narzedzia podzielone sa na kategorie. W zestawie dostępnych jest kilkanaście specjalistycznych narzedzi dodatkowych, które służa do poprawy kondycji poszczególnych obszarów systemu.

świetli się plansza z wynikami przeprowadzonego oczyszczania. Zamknij ją, klikając 🔀. Po powrocie do okna głównego, w zakładce Overview, zobaczysz, że objęte czyszczeniem obszary systemu zostały oznaczone na zielono, a komputer jest teraz w dobrej formie:

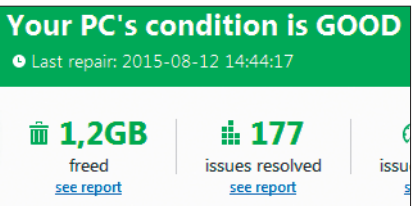

# Cofanie modyfikacji za pomoca kopii bezpieczeństwa

Mimo że program BoostSpeed dokonuje często poważnych ingerencji w strukturę systemu, to jednak jest bezpieczny w użyciu. Dzięki tworzeniu kopii zapasowych ustawień komputera w razie stwierdzenia jakichkolwiek nieprawidłowości w działaniu komputera możesz cofnąć zmiany i przywrócić Windows do stanu

W oknie głównym kliknij przycisk Rackups znajdujący się na pasku w lewym dolnym rogu. Wyświetli się okno Rescue Center - w tabeli widoczne są kopie bezpieczeństwa wykonane przez program Boost-Speed przed wprowadzeniem modyfikacji. Aby sprawdzić, co zawiera dana kopia bezpieczeństwa, zaznacz ją na liście i kliknij przycisk **Details**.

Aby przywrócić ustawienia, wystarczy zaznaczyć jedną z kopii, kliknąć przycisk 🖡

| Rescue Cent                           | er                                        |                                          |                            |  |
|---------------------------------------|-------------------------------------------|------------------------------------------|----------------------------|--|
| Undo changes ma<br>Select a backup fr | ide to your comput<br>om the list below a | er by Auslogics pro<br>nd click Restore. | ograms.                    |  |
| A Restore                             | Details                                   | × Delete                                 | <ul> <li>Refree</li> </ul> |  |
|                                       |                                           |                                          |                            |  |

i potwierdzić operację – Yes. Zmiany zostaną cofnięte. Zbędne kopie zapasowe możesz usunąć, zaznaczając je i klikając 🗶 Delete. Dodatkowo druga zakładka zawiera listę punktów przy-

wracania utworzonych przez system Windows. Aby zamknąć planszę Rescue Center, kliknij 🗙 Powrócisz do okna głównego programu BoostSpeed.

informującej o ogólnej kondycji komputera.